## 計劃案人事費請款流程

### 請款核銷請至財務資訊系統-預算處理作業, 以單一入口帳號密碼登入。 (系統入口首頁置有計畫案預算操作手冊提供操作說明)

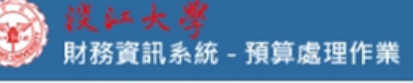

¢¢

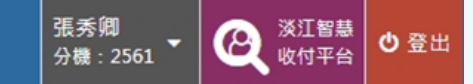

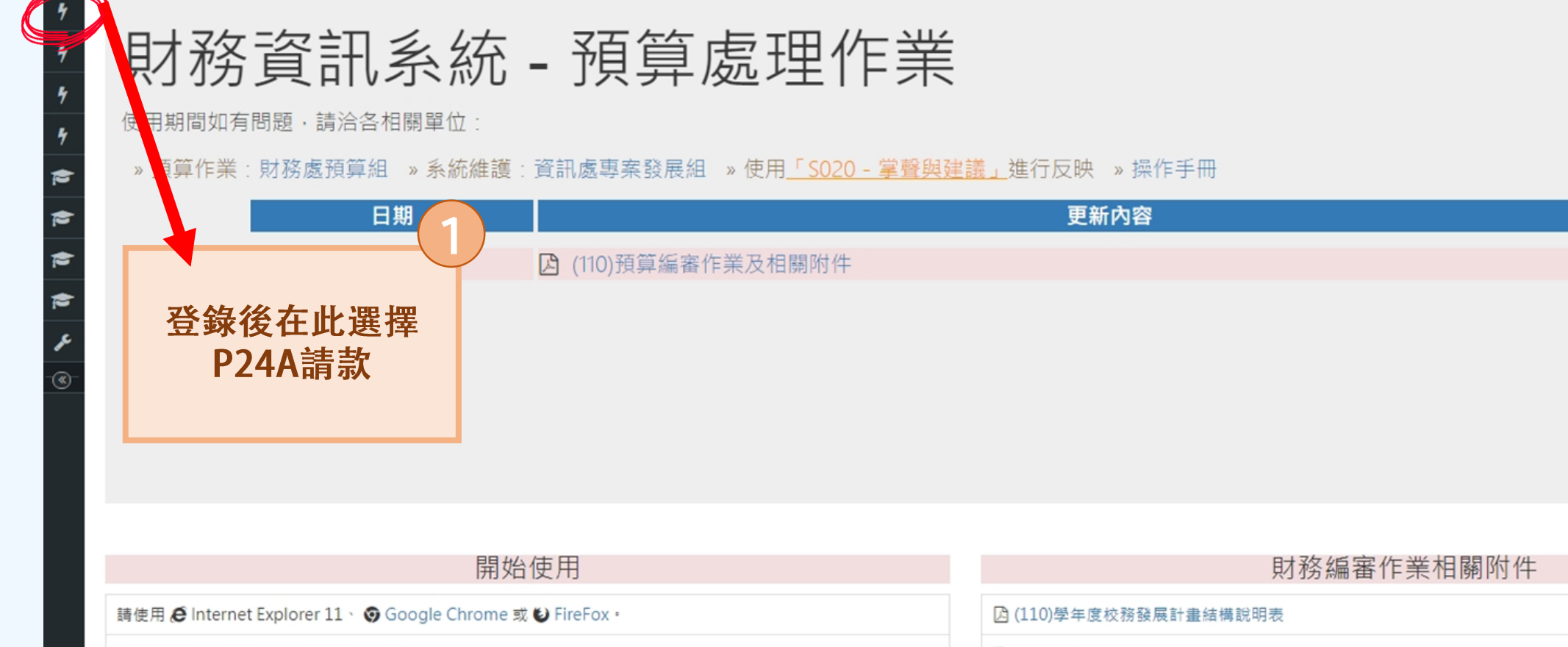

螢幕解析度請設定為 1280 \* 1024 或以上。

欲正常瀏覽報表,請先安裝 💪 Acrobat Reader。

(110)預算編審作業及相關附件
(110)學年度預算執行相關規定

淡江大學,版本: 3.21.210909

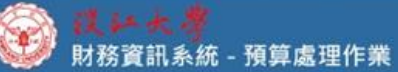

#### 財務員訊系統 - 預昇處理IF兼

戦入 P24A: 下午 02:36:21 張瑋茹 分機: 2197 マ 📿 淡江智慧 🙂 登出

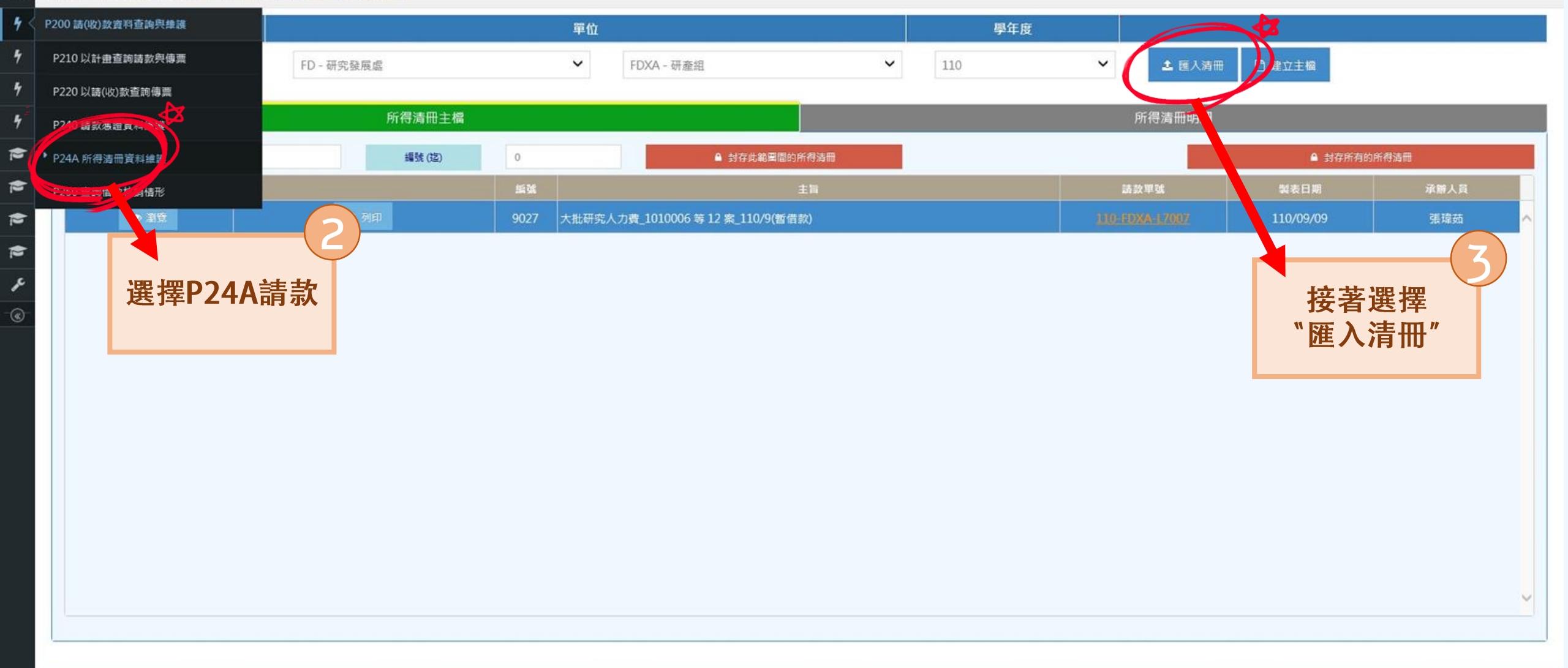

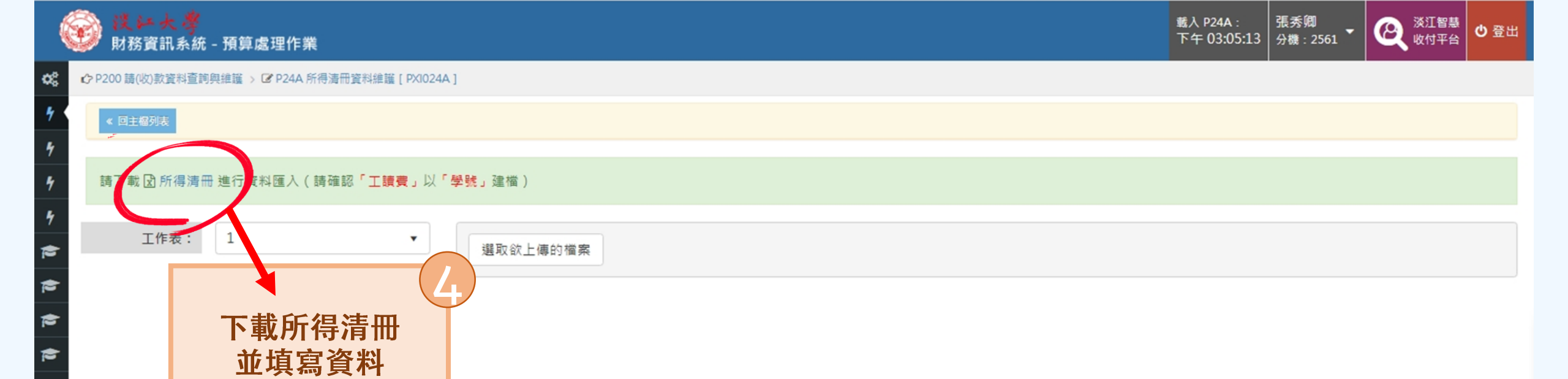

۲

淡江大學,版本: 3.21.210909

|                  |                 |            | G                  | 言將打                                               | Γ":         | *"的               | 資                 |                                 |                                   |             |                   |                             |     |            |             |    |      | 所得 | }清冊( | excel      | )下載 | 檔畫面               |
|------------------|-----------------|------------|--------------------|---------------------------------------------------|-------------|-------------------|-------------------|---------------------------------|-----------------------------------|-------------|-------------------|-----------------------------|-----|------------|-------------|----|------|----|------|------------|-----|-------------------|
| 21. <b>*</b> 3 k | k s • i         | **         |                    | 料填妥<br>填寫計                                        | ₹, †<br> 畫] | 也請記<br>充水號I       | 得 []              | 21. 10 ( 25.4                   | a ) 17 110 (                      | (*)・私選      | adde alle en alte | **00                        |     |            |             |    |      |    |      |            |     |                   |
| 計畫主告             |                 |            |                    |                                                   | 所得期間(*)     |                   | 月間(*)             | 計畫(活動)名稱(*):教學實踐研究計畫()()<br>所得當 |                                   |             |                   |                             |     |            |             |    |      |    |      |            |     |                   |
| 計畫<br>流水號        | 所得<br>代碼<br>(*) | 계 8<br>(*) | 姓名/<br>法人名稱<br>(*) | 入員代號/<br>統一編號/<br>身份證號/<br>外僑統一編號/<br>稅藉編號<br>(*) | 學號          | 起日<br>(yyy/mm/dd) | 進日<br>(yyy/mm/dd) | 支付標準                            | 年度是<br>香在台<br>超過<br>183天<br>(Y/N) | 工讀費<br>工作內容 | 備註                | 所得賴(親前)<br><mark>(*)</mark> | 扣税額 | 個人補<br>充保費 | 個人自提<br>退休金 | 自付 | 單位負擔 | 自付 | 單位負擔 | 劳迟<br>單位負擔 | 自付  | <b>闻金</b><br>單位負擔 |
| 0050001          | 50              | 主持費        | 張〇〇                | 123456                                            |             | 110/8/1           | 110/8/31          |                                 |                                   |             |                   | 8000                        | 0   | 0          | 0           | 0  | 0    | 0  | 0    | 0          | 0   | 0                 |
| 0050001          | 50              | 主持費        | 張〇〇                | 123456                                            |             | 110/9/1           | 110/9/30          |                                 |                                   |             |                   | 8000                        | 0   | 0          | 0           | 0  | 0    | 0  | 0    | 0          | 0   | 0                 |
| 0050001          | 50              | 主持費        | 張〇〇                | 123456                                            |             | 110/10/1          | 110/10/31         |                                 |                                   |             |                   | 8000                        | 0   | 0          | 0           | 0  | 0    | 0  | 0    | 0          | 0   | 0                 |
|                  |                 |            |                    |                                                   |             |                   |                   |                                 |                                   |             |                   | 0                           | 0   | 0          | 0           | 0  | 0    | 0  | 0    | 0          | 0   | 0                 |
|                  |                 |            |                    |                                                   |             |                   |                   |                                 |                                   |             |                   | 0                           | 0   | 0          | 0           | 0  | 0    | 0  | 0    | 0          | 0   | 0                 |
|                  |                 |            |                    |                                                   |             |                   |                   |                                 |                                   |             |                   | 0                           | 0   | 0          | 0           | 0  | 0    | 0  | 0    | 0          | 0   | 0                 |
|                  |                 |            |                    |                                                   |             |                   | v                 |                                 |                                   |             |                   | 0                           | 0   | 0          | 0           | 0  | 0    | 0  | 0    | 0          | 0   | 0                 |
|                  |                 |            | 1 1                |                                                   |             |                   | 1                 |                                 |                                   | 2           |                   | 0                           | 0   | 0          | 0           | 0  | 0    | 0  | 0    | 0          | 0   | 0                 |
|                  |                 |            |                    |                                                   | 2           |                   |                   |                                 |                                   |             | (i i)             | 0                           | 0   | 0          | 0           | 0  | 0    | 0  | 0    | 0          | 0   | 0                 |
|                  |                 |            |                    |                                                   |             |                   |                   |                                 |                                   |             |                   | 0                           | 0   | 0          | 0           | 0  | 0    | 0  | 0    | 0          | 0   | 0                 |
|                  |                 |            |                    |                                                   |             |                   |                   |                                 |                                   |             |                   | 0                           | 0   | 0          | 0           | 0  | 0    | 0  | 0    | 0          | 0   | 0                 |
|                  |                 |            | · · · · · ·        |                                                   |             |                   |                   |                                 |                                   |             |                   | 0                           | 0   | 0          | 0           | 0  | 0    | 0  | 0    | 0          | 0   | 0                 |
|                  |                 |            |                    |                                                   |             |                   |                   |                                 |                                   |             |                   | 24,000                      | 0   | 0          | 0           | 0  | 0    | 0  | 0    | 0          | 0   | 0                 |

註: 1.\*表必填 2. 校內人員(人資發薪之專兼任人員)擴人員代號。
3. 學生身份僅填學號可。 計畫案之所得必填計畫滴水號欄位。

( 5

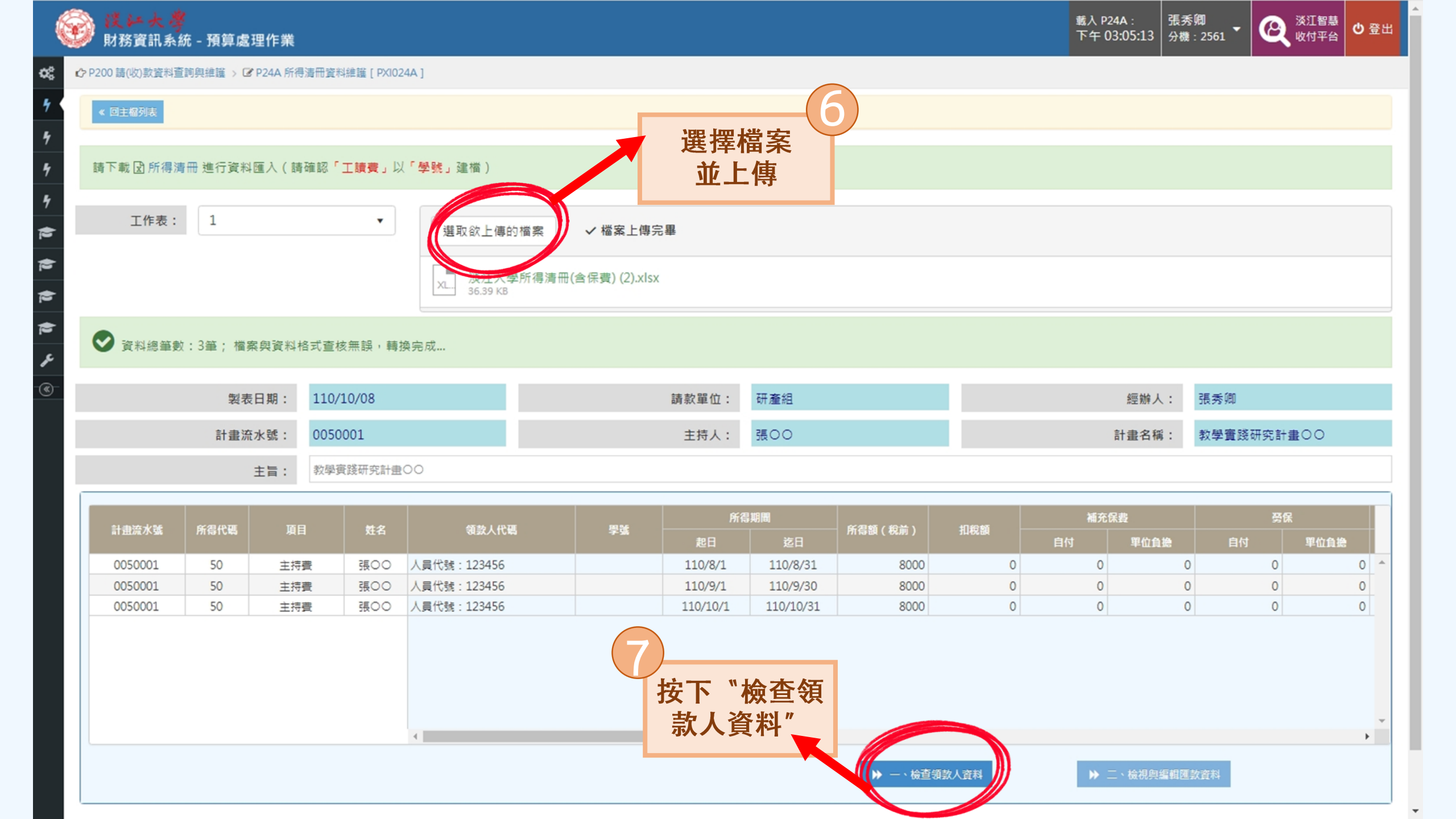

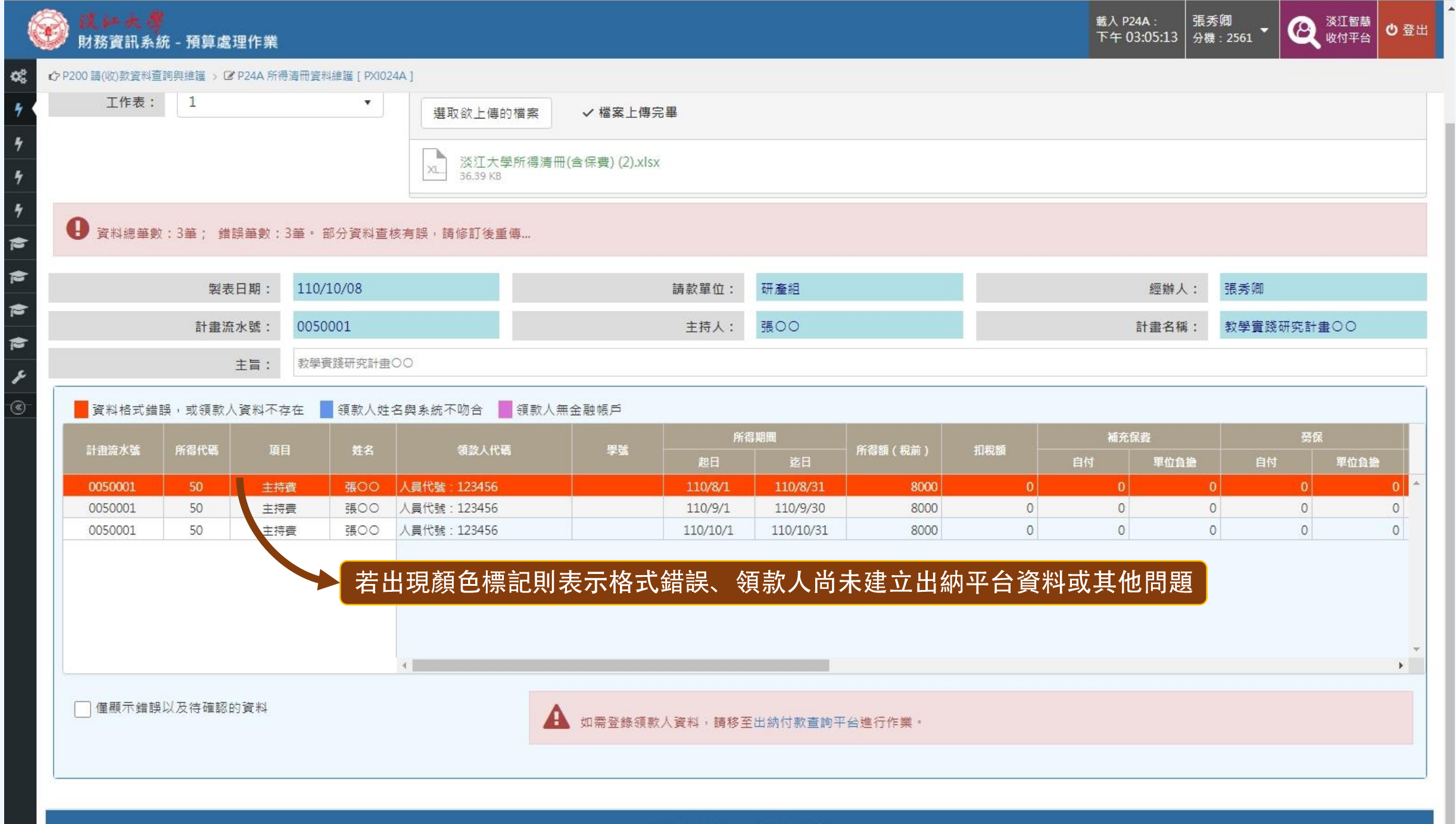

淡江大學,版本: 3.21.210909

|                |                                                                                                    |                        |            | (9)             |                |                    |      |              |                                       |        |                         |                          |                    |                |      |  |  |
|----------------|----------------------------------------------------------------------------------------------------|------------------------|------------|-----------------|----------------|--------------------|------|--------------|---------------------------------------|--------|-------------------------|--------------------------|--------------------|----------------|------|--|--|
| Ć              | 於 於 於 於 於 於 於 於 於 於 於 於 於 於 於 於 於 於 於 於 於 於 於 於 於 於 於 於 於 於 於 於 於 於 於 於 於 於 於 於 於 於 於 於 於 於 於 於 於 於 於 於 於 於 於 於 於 於 於 於 於 於 於 於 於 於 於 於 於 於 於 於 於 於 於 於 於 於 於 於 於 於 於 於 於 於 於 於 於 於 於 於 於 於 於 於 於 於 於 於 於 於 於 於 於 於 於 於 於  於 於 於  於  於  於  於  於  於  於  》  》  》  》  》  》  》  》  》  》  》  》  》  》  》  》  》  》  》  》  》  》  》  》  》  》  》  》  》  》  》  》  》  》  》  》  》  》  》  》  》  》  》  》  》  》  》  》  》  》  》  》  》  》  》  》  》  》  》  》  》  》  》  》  》  》  》  》  》  》  》  》  》  》  》  》  》  》  》  》  》  》  》  》  》  》  》  》  》  》  》  》  》  》  》  》  》  》  》  》  》  》  》  》  》  》  》  》  》  》  》  》  》  》  》   》  》  》  》  》  》  》  》  》  》  》  》  》  》  》  》  》  》  》  》  》  》  》  》  》  》  》  》  》  》  》  》  》  》  》  》  》  》  》  》  》  》  》  》  》  》  》  》  》  》  》  》  》  》  》  》  》  》  》  》  》  》  》  》  》  》  》  》  》  》  》  》  》 | 大 <i>学</i><br>訊系統 - 預算 | 草處理作業      | 达               | <b>返回主檔列</b> 第 | 表                  |      |              |                                       |        |                         | 載入 P24A :<br>下午 12:12:13 | 張秀卿<br>3 分機:2561 ▼ | ※江智慧 收付平台 收付平台 | ❹ 登出 |  |  |
| ¢\$            |                                                                                                    | 大学語题                   | 224A 所得于,重 | 料維護 [ PXI024A ] |                |                    |      |              |                                       |        |                         |                          |                    |                |      |  |  |
| <del>7</del> < | < F - <u>a</u>                                                                                                    | 【 骨 回主榴列表              |            |                 |                |                    |      |              |                                       |        |                         |                          |                    |                |      |  |  |
| 4<br>4         |                                                                                                    |                        | 製表日期:      | 110/10/11       |                |                    | ŧ    | <b>青款單位:</b> | 研產組                                   |        |                         | 經辦人:                     | 張秀卿                |                |      |  |  |
| /<br>L         |                                                                                                    |                        | 計畫流水號:     |                 |                |                    | 主持人・ |              |                                       |        | 計書2種・ [多篇計書]            |                          |                    |                |      |  |  |
| 7              |                                                                                                    |                        |            | *1 (水平) かが、の    | 010000000      |                    |      |              |                                       |        |                         |                          | termine (second)   |                |      |  |  |
|                |                                                                                                    |                        | 主旨:        | 計畫(活動)名稱:0      | 910303等3案      |                    |      |              |                                       |        |                         |                          |                    |                |      |  |  |
|                | 領款方式全設定為:<br>「已塾付」付款對象:                                                                                                    |                        |            |                 | ~              |                    | 工作內容 | 全設定為:        |                                       |        |                         |                          |                    |                |      |  |  |
|                |                                                                                                    |                        |            | 037589 - 張秀卿    | l              | 以人員代號/學號/身分證號搜尋領款人 |      |              | <b>Q</b> 搜尋                           |        | ♀ 溫馨提示:廠商貨款不得與個人匯款合併請款。 |                          |                    |                |      |  |  |
| د              | ***                                                                                                    | 領款方式                   | 野局號(含檢號)   | 局               |                | 銀行                 |      |              |                                       |        |                         |                          |                    |                |      |  |  |
| ~              | 姓名                                                                                                    |                        |            | 帳號(含檢號)         | st(含檢號) 名稱     | 分行名稱               | 分行代號 | 帳號           | 工作内容                                  | THENE  |                         |                          |                    |                |      |  |  |
| (*)            |                                                                                                    | 郵局                     |            |                 |                |                    |      |              |                                       |        |                         |                          |                    |                | -    |  |  |
|                |                                                                                                    | 郵局                     |            |                 |                |                    |      |              |                                       |        |                         |                          |                    |                |      |  |  |
|                |                                                                                                    | 郵局                     |            |                 |                |                    |      |              |                                       |        |                         |                          |                    |                |      |  |  |
|                |                                                                                                    | 郵局                     |            |                 |                |                    |      |              |                                       |        |                         |                          |                    |                |      |  |  |
|                |                                                                                                    | 郵局                     |            |                 |                |                    |      |              |                                       |        |                         |                          |                    |                |      |  |  |
|                |                                                                                                    | 野同                     |            |                 |                |                    |      |              | (O)                                   |        |                         |                          |                    |                |      |  |  |
|                |                                                                                                    | 郵局                     |            |                 |                |                    |      |              |                                       |        |                         |                          |                    |                |      |  |  |
|                |                                                                                                    | 都局                     |            |                 |                |                    |      |              | ~ ~ ~ ~ ~ ~ ~ ~ ~ ~ ~ ~ ~ ~ ~ ~ ~ ~ ~ | 、次当日ス  | 云西弦                     |                          |                    |                |      |  |  |
|                |                                                                                                    | 郵局                     |            |                 |                |                    |      |              | 一次三                                   | 1貝州 定台 | <b>i</b> 止唯恆,           |                          |                    |                |      |  |  |
|                |                                                                                                    |                        |            |                 |                |                    |      |              | 按下                                    | "檢查無   | <b>誤後轉製"</b>            |                          |                    |                |      |  |  |
|                |                                                                                                    |                        |            |                 |                |                    |      |              |                                       |        |                         |                          |                    |                |      |  |  |
|                |                                                                                                    |                        |            |                 |                |                    |      |              |                                       |        |                         |                          |                    |                |      |  |  |
|                |                                                                                                    |                        |            |                 |                |                    |      |              |                                       |        |                         |                          |                    |                | -    |  |  |
|                |                                                                                                    |                        |            |                 |                |                    |      |              |                                       |        |                         | 4. 14.末何3877.11111       | ))                 |                |      |  |  |
|                |                                                                                                    |                        |            |                 |                |                    |      |              |                                       |        |                         | - 仮宣無訣後轉製                | D                  |                |      |  |  |
|                |                                                                                                    |                        |            |                 |                |                    |      |              |                                       |        |                         |                          |                    |                |      |  |  |

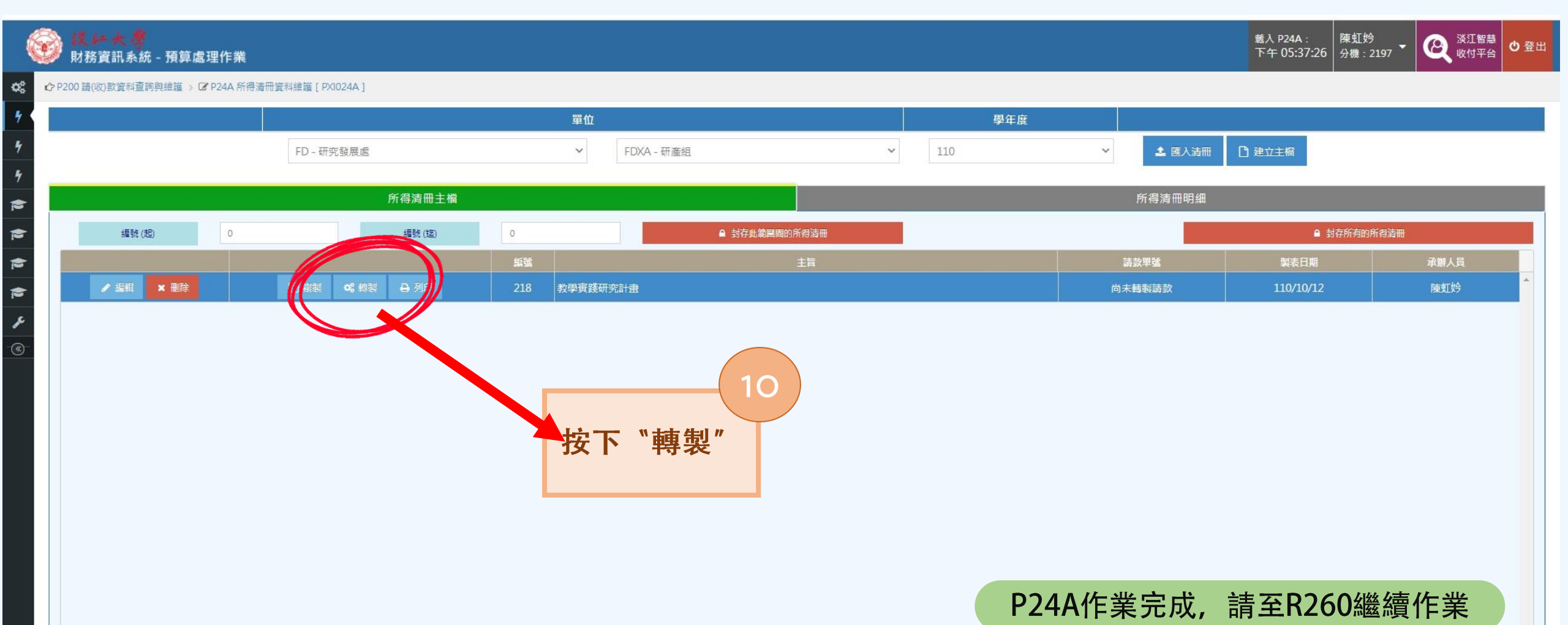

淡江大學, 版本: 3.21.210909

\*

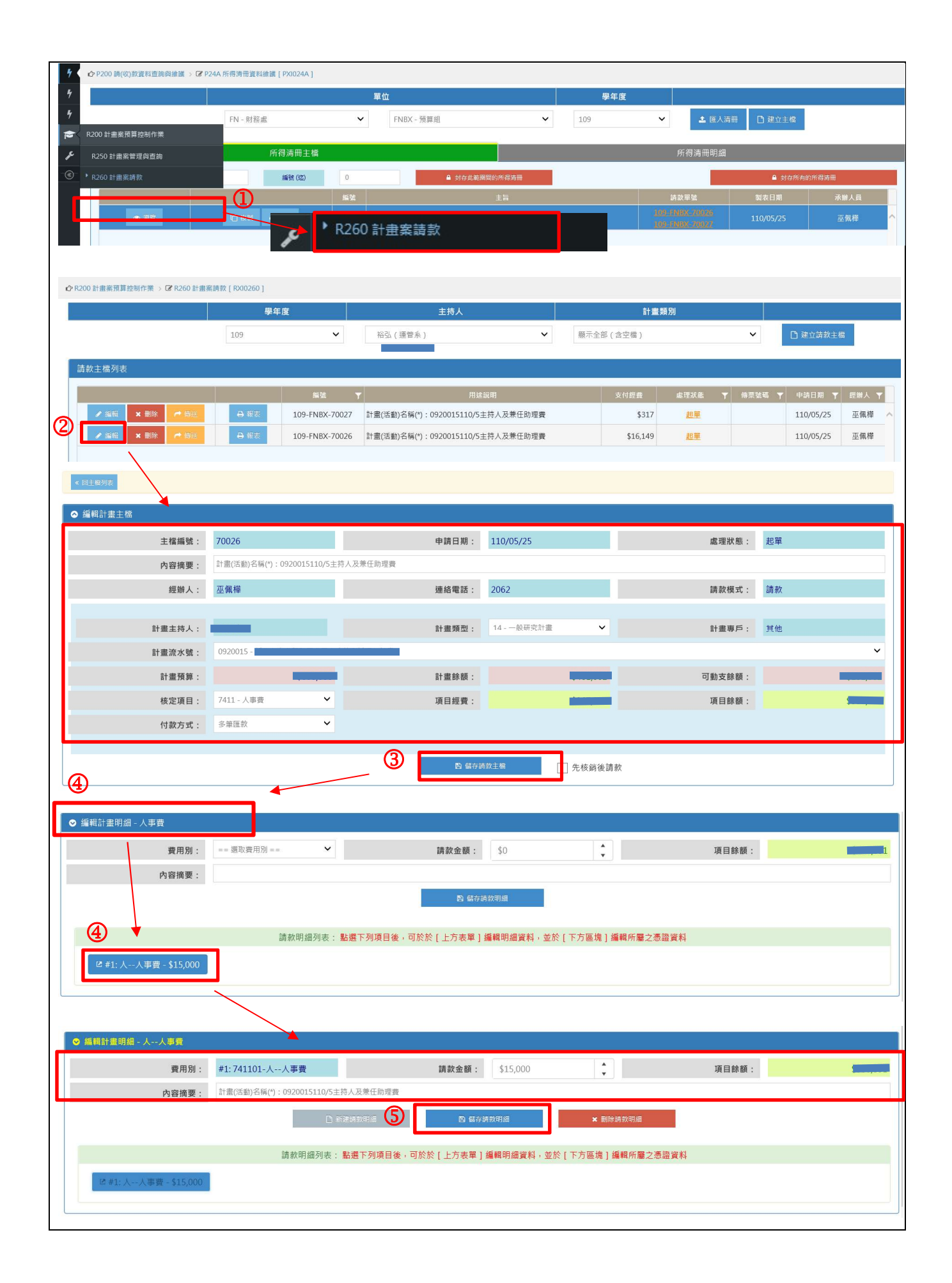

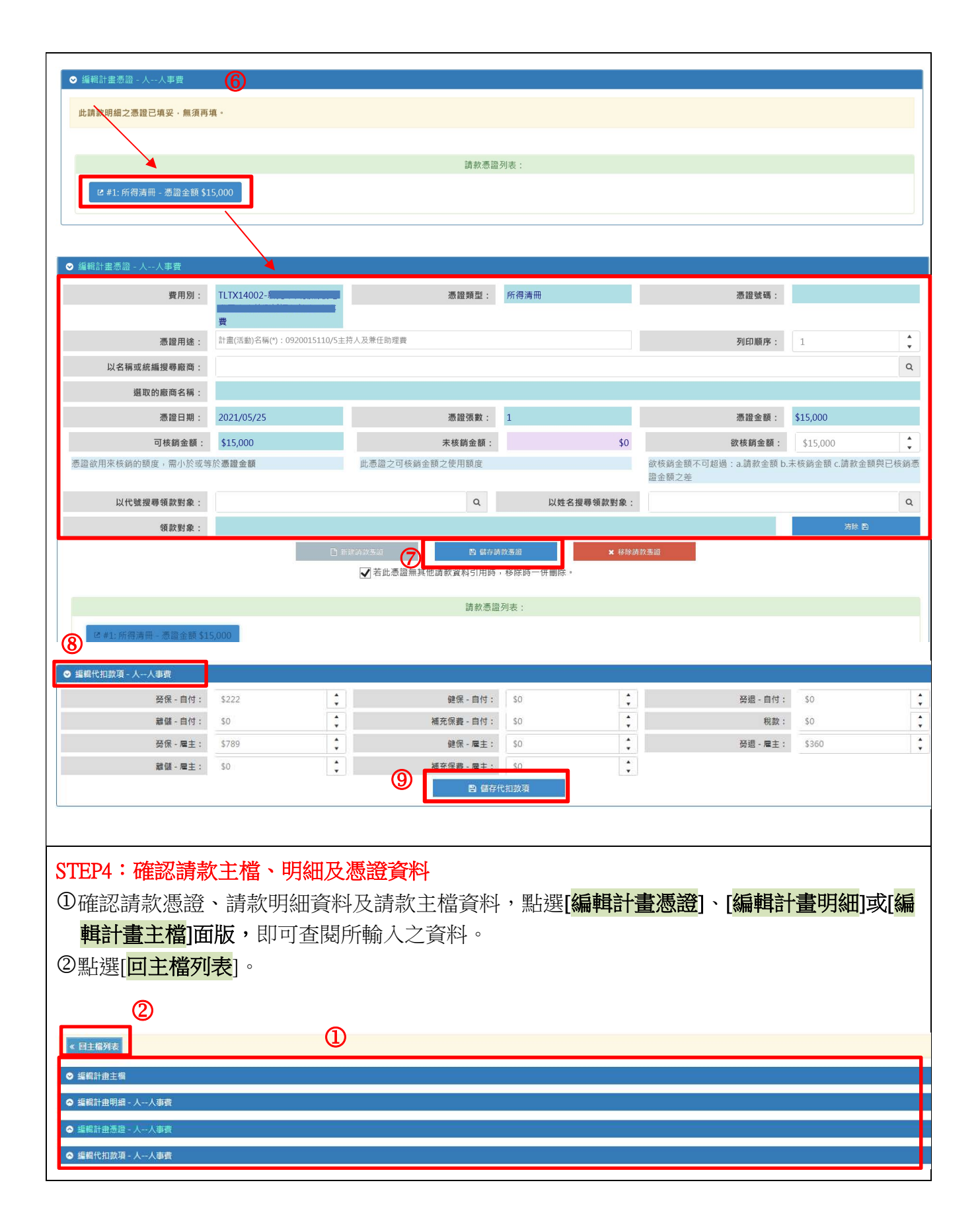

#### STEP5:傳送第1張粘存單[109-FNBX-70026]請款主檔及列印粘存單

①於請款主檔列表中,點選 [傳送],此時系統會出現確認對話方塊,點選[確定]按鈕將一般請款資料傳送至財務處進行審核。注意,一般請款資料經傳送後,只要財務處未點收前皆可以撤回修改。

②**點選[列印]**,列印粘存單共計2頁,並檢附相關憑證。

|                                   | 學年度                | 主持人                                 | 計書額別      |                       |                 |
|-----------------------------------|--------------------|-------------------------------------|-----------|-----------------------|-----------------|
|                                   | 109 🗸              |                                     | 願示全部(含空檔) | ~                     | 建立請款主檔          |
| い。「「「「」」「」」「」」「」」「」」「」」「」」「」」「」」」 | 2                  |                                     |           |                       |                 |
|                                   | 新装                 | ▼用建設明                               | 支付經費      | <u>ま</u> 理狀態 ▼ 傳票號碼 * | ▼ 申請日期 ▼ 經辦人 ▼  |
| ▲ 編組 × 副除 产 傳送                    | ⊖ 報友 109-FNBX-7002 | * 計畫(活動)名稱(*):0920015110/5主持人及兼任助理費 | \$317     | 起單                    | 110/05/25 巫佩權 🔨 |
| ✓ 編輯 × 刪除 产物送                     | ⊖ 報表 109-ENBX-7002 | 5 計畫(活動)名稱(*):0920015110/5主持人及兼任助理费 | \$16,149  | 起單                    | 110/05/25 巫佩樺   |
|                                   | 傳送請款               | 望後就無法修改,確定執行?<br>▶ ▶ ▶ ★ ₩¥         | ä         |                       |                 |
| 《 回主帽列表                           |                    |                                     |           |                       |                 |
|                                   | 列印請款相關文件           | 表單名稱                                |           |                       | _               |
|                                   | 淡江大學憑證粘存單          |                                     |           | Ť                     | 党列印             |

# 計劃案人事費請款流程完畢

### 提醒:

與「人」有關之粘存單需會簽研發處。
例如:人事費、鐘點費、國內外差旅費